## **Bewerbs - und Veranstaltungsverwaltung**

Um bei einen von ihnen angelegten Bewerb Änderungen vornehmen zu können klicken sie auf Bewerbsplanung:

| SOÖ            | Sportportal Special Olympics<br>Österreich                                                                      |                                                                               |                                                                                                    |
|----------------|----------------------------------------------------------------------------------------------------|-------------------------------------------------------------------------------|----------------------------------------------------------------------------------------------------|
| so             | Eigene Kontaktdaten<br>Dö-Zugehörigkeit, persönliche Daten                                                      | Trainer:in<br>Kontaktadresse, Ausbildungsnachweise                            | Betreuungseinrichtung,<br>Sportverein<br>Kontaktadresse, Kontaktpersonen,<br>Sportlerzugehörigkeit |
| Be             | Sportlerlizenzen verlängern<br>estehende Sportlerlizenzen verlängern                                            | Sportlerlizenzen neu<br>Neue Sportlerlizenzen beantragen                      |                                                                                                    |
|                | Trainingsplanung                                                                                                | Trainingseinheit                                                              | Trainingsabrechnung                                                                                |
| Be<br>Tr<br>Tr | eantragen von Trainings,<br>ainingskalender, Zuordnen von<br>ainer:innen und Sportler:innen                     | Trainingseinheiten verwalten, Anwesenheit<br>der Sportler:innen dokumentieren | Anlegen und Abrechnen der PRAE-<br>Formulare                                                       |
|                | Bewerbsplanung                                                                                                  | Bewerbsabrechnung                                                             | Bewerbsanmeldungen                                                                                 |
| Be<br>Be<br>Ve | eantragen von Bewerben/Veranstaltungen,<br>ewerbskalender, Zuordnen von<br>eranstalter:innen und Sportler:innen | Abrechnen von Bewerben und<br>Veranstaltungen                                 | Sportler:innen zu Bewerben anmelden                                                                |

Danach klicken Sie beim Registerkarte aut "2024" und klicken auf dem grünen Stift des Bewerbs bei den Sie eine Änderung vornehmen wollen

| ZURÜCK Z | UM MENÜ  |             |                           |            |                                 |            |            |                        | Anzeige von 1 - 1 a  | aus 1 20 🗸    |
|----------|----------|-------------|---------------------------|------------|---------------------------------|------------|------------|------------------------|----------------------|---------------|
| 2024 (1) | 2023 (3  | 2) 2022 (1) |                           |            |                                 |            |            |                        |                      |               |
| Ver      | anst.Nr. | SO-Sportart | Veranstaltungsbezeichnung | <u>Ort</u> | Betreeuningsorganisation/Verein | Datum von  | Datum bis  | <u>Antrag für Jahr</u> | <u>Antragsstatus</u> | bearbeitet am |
| 1        | 24172    | Fußball     | Fußballturnier            | Graz       |                                 | 01.01.2024 | 01.01.2024 | 2024                   | bewilligt            | 29.11.2023    |

Beim Registerpunkt "Allgemein" ist keine Änderung möglich hier sehen sie den von ihnen beantragten Bewerb.

| Bewer                       | bs- und V                                               | /eransta | altungs    | verwaltung     |                                       |  |
|-----------------------------|---------------------------------------------------------|----------|------------|----------------|---------------------------------------|--|
| Veranst.Nr.                 |                                                         |          |            | 24172          |                                       |  |
| Veranstaltungsbezeichnung * |                                                         |          |            | Fußballturnier |                                       |  |
| ALLGEMEIN                   | ALLGEMEIN SOÖ-HOMEPAGE ORGA-TEAM TEILNEHMER             |          | TEILNEHMER |                |                                       |  |
| Multisport                  | Multisportevent? (verschiedene Sportarten gleichzeitig) |          |            |                | Antrag für Jahr *                     |  |
|                             |                                                         |          |            |                | 2024                                  |  |
| SO-Sporta                   | t*                                                      |          |            |                |                                       |  |
| Fußball                     |                                                         |          |            | ~              |                                       |  |
| Fußball                     |                                                         |          |            |                | Maximale Anzahl der Teilnehmerinnen * |  |

Unter der Registerkarte "Veranstaltungsdaten" können Sie Ansprechperson sowie das Veranstaltungsgelände ändern. Diese Änderungen werden nach dem Speichern auf der SOÖ Homepage angezeigt.

| anst.Nr.                                | 24172          |                        |  |  |
|-----------------------------------------|----------------|------------------------|--|--|
| anstaltungsbezeichnung *                | Fußballturnier |                        |  |  |
| LGEMEIN SOÖ-HOMEPKGE ORGA-TEAM TEILNEHI | MER            |                        |  |  |
| VERANSTALTUNGSDATEN                     |                |                        |  |  |
| Betreuungsorganisation/Verein           |                |                        |  |  |
|                                         |                |                        |  |  |
| Vorname                                 |                | Nachname               |  |  |
| Thomas                                  |                | Gruber                 |  |  |
| Email *                                 |                | Telefon                |  |  |
| thomas.gruber@specialolympics.at        |                | +43 664 5417946        |  |  |
|                                         |                | Format: +xx yyy zzzzzz |  |  |
| Veranstaltungsgelände *                 |                | Strasse                |  |  |
| Sportplatz                              |                |                        |  |  |
|                                         |                | Ort *                  |  |  |
| Postleitzahl *                          |                |                        |  |  |

Bewerbs- und Veranstaltungsverwaltung

Unter "Allgemeine Information" können sie Informationen zum Bewerb, die auf der Homepage erscheinen sollen, angeben. Unter "Dateien Hinzufügen" können die Ausschreibung, Zeitpläne, Startlisten, usw. hochladen.

| Fußballturnier                                            |                         |                                          |  |
|-----------------------------------------------------------|-------------------------|------------------------------------------|--|
| nhaltstext Homepage                                       |                         | ergänzende Dateien für Homepage (max. 5) |  |
| Paragraph 🗸 System Font 🗸 12pt                            | ~ <u>A</u> ~ <u>*</u> ~ |                                          |  |
| <b>H</b> ~                                                |                         | Dateien hierher ziehen                   |  |
| $B \ I \ \forall \ \equiv \ \equiv \ \equiv \ - \ \vdots$ |                         |                                          |  |
| <> β 🛃 Ω                                                  |                         |                                          |  |
| Bitte Trinkflaschen mitnehmen.                            |                         |                                          |  |
|                                                           |                         |                                          |  |

Unter Veranstaltungskalender können Sie das Veranstaltungsdatum ändern

| Datum Beginn                 | Datum Ende   |         |
|------------------------------|--------------|---------|
| 01.01.2024                   | 01.01.2024   | <b></b> |
|                              |              |         |
| ganztags 🗌                   |              |         |
| ganztags 🗌<br>Uhrzeit Beginn | Uhrzeit Ende |         |

Wenn alle Änderung vorgenommen wurden, klicken sie auf "Speichern und Homepage aktualisieren." Danach erscheint die Änderung direkt auf <u>www.specialolympics.at</u>.

| HOMEPAGE-STATUS        |                           |
|------------------------|---------------------------|
| Kalender URL generiert |                           |
|                        |                           |
| Web                    | letzte Web-Aktualisierung |
| Ν                      |                           |
|                        |                           |
|                        |                           |
|                        |                           |

Unter der Registerkarte "Orga-Team" können Sie zusätzliche Personen hinzufügen, die zum Organisationsteam der Veranstaltung gehören. Wenn sie jemanden zum Admin hat er oder sie die selben Verwaltungsrechte. Wenn man jemandem zum "Orga-Team" ohne Admin rechte hinzufügt hat er oder sie eine Leseberechtigung für den gesamten Bewerb.

Bewerbs- und Veranstaltungsverwaltung

| Veranst.Nr.                                          |                    |            | 24172          |            |                     |               |       |   |
|------------------------------------------------------|--------------------|------------|----------------|------------|---------------------|---------------|-------|---|
| Veranstaltungsbezeichn                               | nung *             |            | Fußballturnier |            |                     |               |       |   |
| ALLGEMEIN SOÖ-HOM<br>Organisationsteam zu<br>Auswahl | IEPAGE ORGA-TEAM   | TEILNEHMER |                |            |                     |               |       |   |
|                                                      | Veranstalternummer | Nachname   | <u>Vorname</u> | Bundesland | zugeordnet von      | zugeordnet am | Admin |   |
| * ENTFERNEN                                          | 2013               | Maderebner | Lena           | Steiermark | Lena Maderebner SOÖ | 29.11.2023    |       | - |
|                                                      |                    |            |                |            |                     |               |       |   |

Bei "Teilnehmer" können Sie die Sportler:innen die beim Bewerb teilnehmen und eine gültige Sportlerlizenz haben hinzufügen

| Bewerbs- und | Veranstaltungsverw | altung |
|--------------|--------------------|--------|
|              | <b>J</b>           |        |

| Veranst.Nr.       |                 |           |                           | 24172          |
|-------------------|-----------------|-----------|---------------------------|----------------|
| Veranstaltungsbez | zeichnung *     |           |                           | Fußballturnier |
| ALLGEMEIN SOO     | Ö-HOMEPAGE      | ORGA-TEAM | TEILNEHMER                |                |
|                   |                 |           | Anmeldungen               | archiviert     |
|                   |                 |           | NEIN                      | ~              |
|                   |                 |           | Sportler hinzu<br>Auswahl | fügen          |
| Keine Daten vorl  | handen.         |           |                           |                |
|                   |                 |           |                           |                |
| SPEICHERN UND HON | MEGAPE AKTUALIS |           | X ZUR LISTE               |                |